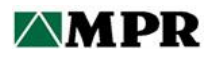

# DIESEL FUEL OWNERS GROUP

# **DFOG Electronic Resources**

# **DFOG Listserv**

To email a question or comment to the entire DFOG membership, click here or use this email address:

dfog@listserv.mpr.com

To access all messages that have been sent via the DFOG listserv (beginning 2012), click here or use this address:

http://listserv.mpr.com

Messages are searchable by keyword, and all attachments are available for download. Follow the instructions in Attachment A.

# **DFOG MPR Share Resources Website**

To access documents on the DFOG MPR Share Resources website, click here or use this address:

https://share.mpr.com

Follow the instructions in Attachment B. A description of available resources is included in Attachment C.

# DFOG Public Website

To access the DFOG public website, click here or use this address:

http://dfog.mpr.com

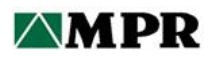

**Attachment A** 

# Instructions for Accessing and Searching DFOG Listserv Email Archives

## Instructions for Accessing and Searching DFOG Listserv Email Archives

## Contact MPR Associates for questions: Dawn Jacobs - 703-519-0479 <u>djacobs@mpr.com</u> Mark O'Connell – 703-519-0564 <u>moconnell@mpr.com</u>

# **Logging In**

1. Navigate to <u>http://listserv.mpr.com/</u>.Your screen should look as below (with the exception that the only folder you will see is the DFOG folder):

| 😋 🕞 🦉 http://listserv.mpr.com/scripts/wa-MB | PR.exe70NDEX                  | P - C SLISTSERV - LISTSERV Archiv × |             |
|---------------------------------------------|-------------------------------|-------------------------------------|-------------|
| × UMcAfee •                                 |                               |                                     |             |
| 🙀 M MAPS 🕘 deltekvision.application 🗿 + Co  | ornerstone OnDeman 🔯 mpr Home |                                     |             |
| ∦ LISTSERV >                                |                               |                                     | Log In 🔞    |
| ISTSERV Archives                            |                               |                                     |             |
| Browse and search the archives of lists or  | n this server                 |                                     |             |
| Access Unlisted Lists                       |                               |                                     |             |
|                                             |                               |                                     |             |
| Search                                      |                               |                                     |             |
|                                             |                               |                                     |             |
| LISTSERV.MPR.COM                            |                               |                                     | =           |
| List Name                                   | <ul> <li>Subscribe</li> </ul> | s + ListTitle                       |             |
|                                             | 7                             | 7                                   |             |
| ADG                                         | 105                           | ADG                                 |             |
| 2000 CBOG                                   | 100                           | CBOG                                |             |
| 🔮 cos                                       | 46                            | cocij                               |             |
| DFOG                                        | 134                           | Diesel Fuel Oil Group               |             |
| GEEKS                                       | 0                             | GEEKS                               |             |
| MUG MUG                                     | 216                           | MUG                                 |             |
| C NOG                                       | 34                            | NOG                                 |             |
| SQUOLIST                                    | 382                           | sququist                            |             |
| Usts per Page                               |                               |                                     |             |
| S0 T Update                                 |                               |                                     |             |
| LISTSEDV MODICOM                            |                               |                                     | <b>28</b> M |
| LIST SERV MINICOM                           |                               |                                     |             |

- 2. Click "Log In" (in the top right corner)
- 3. If this is the first time you have accessed the site, click the "Register Password" link. Else, skip to Step 4.
  - a. Enter the email address under which you are subscribed to the DFOG listserv and choose a password.
  - b. Click "Register Password" button.

| LISTSERV                                                  | >                                                                                                    |
|-----------------------------------------------------------|----------------------------------------------------------------------------------------------------|
| Register                                                  | er LISTSERV Password<br>a new password for the LISTSERV web interface                                                                                                 |
| Register LISTSER\                                         | / Password                                                                                                    |
| Please enter your<br>LISTSERV passwo<br>existing password | email address and the desired password. If you already have a<br>rd but cannot remember it, this procedure will replace your<br>d with the new one.<br>Email Address: |
|                                                           | Password:                                                                                                    |
|                                                           |                                                                                                    |
|                                                           | Password (Again):                                                                                                    |

c. You will receive an email with a confirmation link as shown in the following example image. Click the link to confirm your password. Note that the link expires after 48 hours.

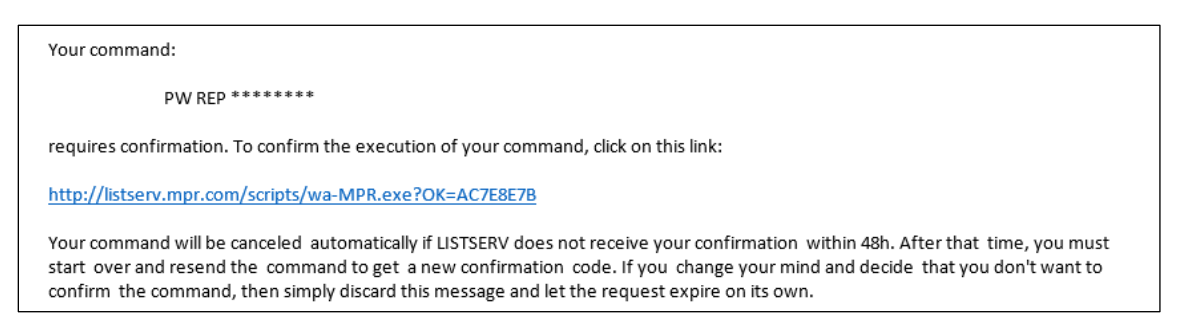

The link in the email will open a page that confirms that your password was registered.

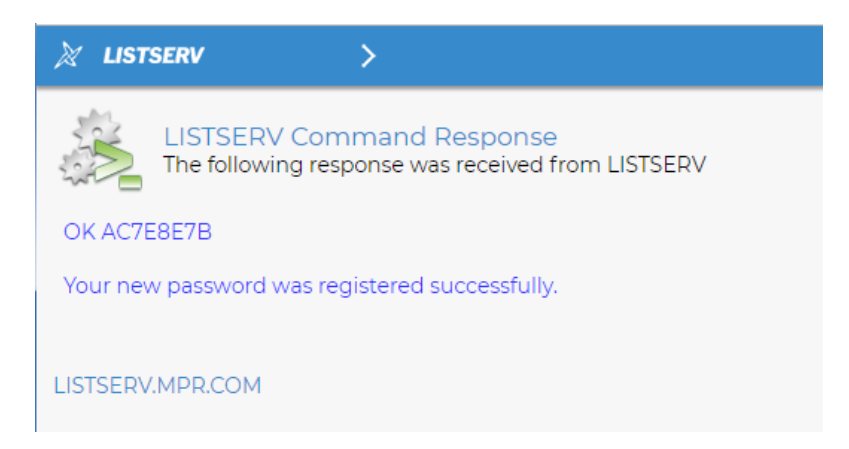

4. Return to the log in screen below. Enter your listserv email address and password and then click "Log In"

| 🕅 LISTSERV              | >                                            |
|-------------------------|----------------------------------------------|
| Login Re<br>Log in to a | equired<br>access the LISTSERV web interface |
| Login Required          |                                              |
|                         | Email Address:                               |
|                         | Password:                                    |
|                         | Log In                                       |
|                         | Register Password   Forgot Password?         |
| LISTSERV.MPR.COM        |                                              |

The top right corner of the screen will now reflect that you are logged in.

|                     |                                                        |                                          |                       | $\frown$               |
|---------------------|--------------------------------------------------------|------------------------------------------|-----------------------|------------------------|
| 💥 LISTSERV          |                                                        |                                          | (                     | atran@mpr.com 🥑        |
| Subscriber Options  | IISTSEDV Archives                                      |                                          |                       | $\sim$                 |
| LISTSERV Archives   | Browse and search the archives of lists on this server |                                          | •                     | New in LISTSERV 17.0 × |
| Q Search Archives   | Access Unlisted Lists:                                 |                                          |                       |                        |
| Subscriptions       |                                                        |                                          |                       |                        |
| N Preferences       | Search                                                 |                                          |                       |                        |
| +++ Change Password | LISTSERV.MPR.COM                                       |                                          |                       |                        |
| 🔒 Log Out           | Link Manua                                             |                                          | 114704                |                        |
|                     | Ust Name                                               | <ul> <li>Subscribers</li> <li></li></ul> | s * Los ine           |                        |
|                     |                                                        | 105                                      |                       |                        |
|                     | and a second                                           | IU5                                      | AUG                   |                        |
|                     | CBOC CBOC                                              | 100                                      | CBUC                  |                        |
|                     | 2 COG                                                  | 46                                       | cuc                   |                        |
|                     | DFOG                                                   | 134                                      | Diesel Fuel Oli Group |                        |
|                     | GEEKS                                                  | 0                                        | CEEKS                 |                        |
|                     | See MUG                                                | 216                                      | MUG                   |                        |
|                     | Sector NOG                                             | 34                                       | NOG                   |                        |
|                     | SQUGLIST                                               | 382                                      | SQUGList              |                        |
|                     | Lists per Page:     So     Update                      |                                          |                       |                        |
|                     | LISTSERV.MPR.COM                                       |                                          |                       | 🕺 🕲 🦻                  |

# **Navigating Listserv**

1. Click on the DFOG listserv name to view archived messages. Archives go back to December 2011 when the DFOG listserv was established.

| LISTSERV.MPR.CO   | MC                             |                       |   |
|-------------------|--------------------------------|-----------------------|---|
| List Name         | <ul> <li>Subscriber</li> </ul> | s 🕈 List Title        | ÷ |
| Y                 | Ŷ                              | Ŷ                     |   |
| 🕍 AOG             | 105                            | AOG                   |   |
| 💣 свос            | 100                            | CBOG                  |   |
| 💣 cog             | 46                             | COG                   |   |
| DFOG              | 134                            | Diesel Fuel Oil Group |   |
| CEEKS             | 0                              | GEEKS                 |   |
| 🕋 MUG             | 216                            | MUG                   |   |
| 🕍 NOG             | 34                             | NOG                   |   |
| 🕍 SQUGLIST        | 382                            | SQUGList              |   |
| 3 Lists per Page: |                                |                       |   |
| 50 🚺 Upd          | date                           |                       |   |

2. By default, listserv will follow the "classic view" shown in the next image. In this view, individual messages are displayed by subject header, author, and timestamp. This format matches most email forms. Individual messages can be opened and their attachments viewed/saved by clicking on the message link and corresponding attachment.

| DFOG@LISTSERV.MPR.COM                                                           |                                                                                                 | =                               |
|---------------------------------------------------------------------------------|-------------------------------------------------------------------------------------------------|---------------------------------|
| Options: Use Forum View<br>Enter Date Range                                     |                                                                                                 |                                 |
| Show Pending Messages<br>Show Drafts                                            |                                                                                                 |                                 |
| Subject                                                                         | From                                                                                            | Date *                          |
| 7                                                                               | Ÿ                                                                                               | 7                               |
| Re: Documents and Action Items for DEOG Meeting Preparation                     | Michael D Philips <michael.d.philips@dominionenergy.com></michael.d.philips@dominionenergy.com> | Mon, 10 Jun 2019 14:54:09 +0000 |
| Re: Documents and Action Items for DFOG Meeting Preparation                     | Westbrook, Steven R. <steven.westbrook@swri.org></steven.westbrook@swri.org>                    | Mon, 10 Jun 2019 13:36:59 +0000 |
| Re: Documents and Action Items for DFOG Meeting Preparation                     | robert.gross@srs.gov <robert.gross@sr5.gov></robert.gross@sr5.gov>                              | Mon, 10 Jun 2019 13:14:25 +0000 |
| Documents and Action Items for DEOG Meeting Preparation                         | Jacobs, Dawn <djacobs@mpr.com></djacobs@mpr.com>                                                | Fri, 7 Jun 2019 19:09:40 +0000  |
| Reminder: DFOG Meeting Registration - Hotel Reservation Deadline June 10        | Ludwig, Rebekah <rludwig@mpr.com></rludwig@mpr.com>                                             | Fri, 7 Jun 2019 18:51:55 +0000  |
| Re: Exelon is now a fleet member of the DFOG Welcome Exelon!                    | Westbrook, Steven R. <steven.westbrook@swri.org></steven.westbrook@swri.org>                    | Tue, 4 Jun 2019 11:49:24 +0000  |
| Exelon is now a fleet member of the DFOG Welcome Exelon!                        | McCormick, Jerrold L <jerrold.mccormick@talenenergy.com></jerrold.mccormick@talenenergy.com>    | Tue, 4 Jun 2019 10:17:58 +0000  |
| Re: diesel sampling problem shared with DFOG                                    | Fred Passman <passcapt@live.com></passcapt@live.com>                                            | Mon, 3 Jun 2019 15:15:02 +0000  |
| Re: diesel sampling problem shared with DFOG                                    | Westbrook, Steven R. <steven.westbrook@swri.org></steven.westbrook@swri.org>                    | Mon, 3 Jun 2019 14:38:54 +0000  |
| Re: diesel sampling problem shared with DFOG                                    | Fred Passman <passcapt@live.com></passcapt@live.com>                                            | Thu, 30 May 2019 23:20:46 +0000 |
| Re: diesel sampling problem shared with DFOG                                    | Hughes, Scott <scott.hughes@xenuclear.com></scott.hughes@xenuclear.com>                         | Thu, 30 May 2019 21:10:56 +0000 |
| Re: diesel sampling problem shared with DFOG                                    | Raymond, Michael <mraymon@entergy.com></mraymon@entergy.com>                                    | Thu, 30 May 2019 20:40:39 +0000 |
| diesel sampling problem shared with DFOG                                        | O'Neil, Amy:(GenCo-Nuc) <amy.o'neil@exeloncorp.com></amy.o'neil@exeloncorp.com>                 | Thu, 30 May 2019 20:07:07 +0000 |
| Re: Conductivity Analysis                                                       | Raymond, Michael <mraymon@entergy.com></mraymon@entergy.com>                                    | Thu, 30 May 2019 01:22:01 +0000 |
| Re: Conductivity Analysis                                                       | Bausch, Wesley W.                                                                               | Wed, 29 May 2019 18:11:08 +0000 |
| Upcoming DFOG Meeting (July) will include an agenda item to discuss CY NISP-301 | McCormick, Jerrold L <jerrold.mccormick@talenenergy.com></jerrold.mccormick@talenenergy.com>    | Wed, 29 May 2019 12:22:22 +0000 |
| Re: Conductivity Analysis                                                       | Westbrook, Steven R. <steven.westbrook@swri.org></steven.westbrook@swri.org>                    | Tue, 28 May 2019 20:00:06 +0000 |
| Re: Conductivity Analysis                                                       | McCarmick, Jerrold L <jerrold.mccarmick@talenenergy.com></jerrold.mccarmick@talenenergy.com>    | Tue, 28 May 2019 19:49:06 +0000 |
| Re: Conductivity Analysis                                                       | Westbrook, Steven R. <steven.westbrook@swri.org></steven.westbrook@swri.org>                    | Tue, 28 May 2019 19:43:16 +0000 |
| Re: Conductivity Analysis                                                       | McCormick, Jerrold L <jerrold.mccormick@talenenergy.com></jerrold.mccormick@talenenergy.com>    | Tue, 28 May 2019 19:29:32 +0000 |
| Re: Conductivity Analysis                                                       | Gauger, David <dagauger@stpegs.com></dagauger@stpegs.com>                                       | Tue, 28 May 2019 19:13:15 +0000 |
| Re: Conductivity Analysis                                                       | Westbrook, Steven R. <steven.westbrook@swri.org></steven.westbrook@swri.org>                    | Tue, 28 May 2019 18:56:40 +0000 |
| Re: Conductivity Analysis                                                       | McCormick, Jerrold L <jerrold.mccormick@talenenergy.com></jerrold.mccormick@talenenergy.com>    | Tue, 28 May 2019 18:40:03 +0000 |
| Conductivity Analysis                                                           | Bausch, Wesley W. <wwbausch@southernco.com></wwbausch@southernco.com>                           | Tue, 28 May 2019 18:02:24 +0000 |

- Clicking on "Subject" will arrange the messages by ascending or descending alphabetical order.
- Clicking on "From" will arrange messages by author last name in ascending or descending alphabetical order.
- Lastly, clicking on date will sort the messages by chronological or reverse-chronological order.
- 3. Listserv also has a "forum view" which groups subjects and their replies. This can be accessed by clicking "Use Forum View" within the options near the top left of the screen.

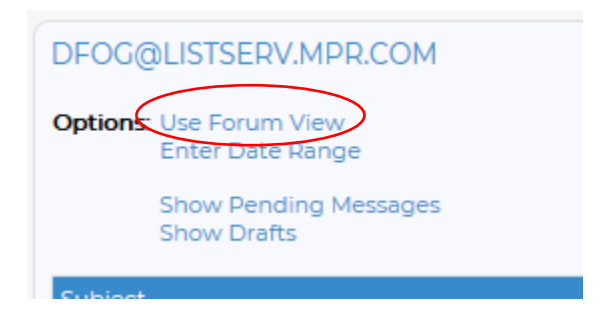

The forum view is shown in the next image. The forum view provides the same function as the classic view but in a different format. Messages can still be opened and their attachments viewed/saved by clicking on the message and attachment links.

| DECG Archives     Dece Fuel Oil Group                                                                                                    |
|----------------------------------------------------------------------------------------------------|
| DFOC@LISTSERV.MPR.COM                                                                                                    |
| Options: Use Classic View                                                                                                    |
| Show Hending Messages<br>Show Tenta<br>Show Table of Contents                                                                                                    |
| Documents and Action Items for DFOC Meeting Preparation Jacobs, Dawn regiscobs@IMPACOM+ Pr, 73an.2019 Isolog40-0000 Pr, 73an.2019 Isolog40-0000 Pr, 73an.2019 Pr, 73an.2019 Pr, 73an.201 |
| DFOC Members,                                                                                                    |
| In preparation for our July meeting, please find the following documents attached, and please complete the action items listed below:                                                                                                    |
| Documents                                                                                                    |
| "Draft AgendalSchedule of Events     "Draft AgendalSchedule of Events     "Draft Draft Recommendations for How to Cet "Pager-Ready" to Accept B5 Distel Fuel     "DFOG Guidance Document (Draft); Simplification & Standardization of Your DFO Program Using TSTF-374-A                                                                                                    |
| [More_]                                                                                                    |
| R 3 Replies                                                                                                    |
| Reminder: DFOG Meeting Registration - Hotel Reservation Deadline June 10<br>Ludwig, Rebecker +rudwig/gaMPACDM><br>Fr. 7 Jun 2019 BISISS *000                                                                                                    |
| DFOC Members,                                                                                                    |
| We are a month away from the annual DFOC meeting on July 9-III if you plan to attend and have not yet registered and/or reserved your hotel room, please do so using the instructions below. The cut-off date for group hotel rates is June 10, 209. After June 10, reservations may still be available under the group rate - the hotel will evaluate based on room availability.                                                                                                    |
| [More_]                                                                                                    |
| No Replies                                                                                                    |
| Exelon is now a fleet member of the DFOG Welcome Exelon!<br>McCommick, Zerold L-Gornick@TALENENERCY.COM><br>Tug, 4 Jan 2019 UT58 + 0000                                                                                                    |
| I am very pleased to formally announce that Exelon Corp. has recently joined the DFOG as our nevest fleet memberi                                                                                                    |
| This is an obvious "win-win" for the DFOG and Exeion - the DFOG will be strengthened and enriched by Exeion's participation and DFO management knowledge, and Exeion will now have full access to the best industry DFO practices 8 guidance available outside of its own fleet.                                                                                                    |
| [More_]                                                                                                    |

Parent messages will be sorted with the most recent messages first.

The view can also be changed by clicking on the options button near the top right of the screen, and clicking "Preferences."

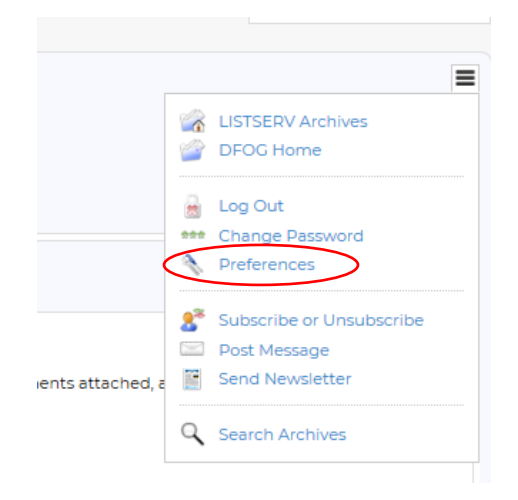

From here, click on "Archives" and change "Archive Style" to Forum or Classic view.

| Control the appeara  | nce and default settings of the | web interface | New in LISTSERV 17.0 |
|----------------------|---------------------------------|---------------|----------------------|
| General Arc          | hives Reports                   | Newsletters   |                      |
| ISTSERV.MPR.COM (at  | ran@mpr.com)                    |               |                      |
| 3 Archive Style:     | Forum View                      | Y             |                      |
| 2 Lists per Page:    | 50                              |               |                      |
| 3 Hovering Previews: | Shown                           | $\checkmark$  |                      |
| Latest Messages:     | Hidden                          | $\checkmark$  |                      |
| Number of Messages:  | 5                               |               |                      |
| Pending Messages:    | Hidden                          | $\checkmark$  |                      |
| Message Drafts:      | Hidden                          | $\checkmark$  |                      |
| Primary Sorting:     | By Topic                        | $\checkmark$  |                      |
| Table of Contents:   | Hidden                          | ~             |                      |
| Message Numbers:     | Hidden                          | ~             |                      |
| Default View:        | HTML Part                       | ~             |                      |
| Archive Font:        | Proportional Font               | ~             |                      |
| 2 Email Headers:     | Normal                          | ~             |                      |
|                      |                                 |               |                      |

# **Searching Archives**

1. Click the "Search Archives" button to perform a keyword search. This can be found in the top right options button:

|                  | ≡                        |
|------------------|--------------------------|
|                  | LISTSERV Archives        |
|                  | DFOG Home                |
|                  | 🔒 Log Out                |
|                  | *** Change Password      |
|                  | N Preferences            |
|                  | Subscribe or Unsubscribe |
|                  | Post Message             |
| ents attached, a | Send Newsletter          |
|                  | Q Search Archives        |
|                  |                          |

Or on the left pane under "Subscriber Options":

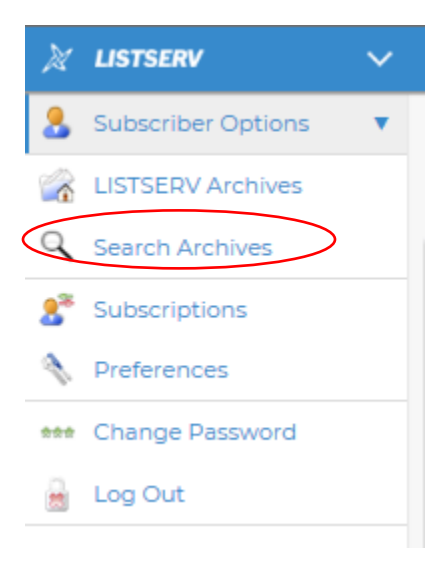

Note: clicking on the left panel Search button requires you to specify the DFOG archive for search.

| Archive Search<br>Search the archives | of lists on this server       | New in LISTSERV 17.0 × |
|---------------------------------------|-------------------------------|------------------------|
| 3 Search:                             | 3 Sort By:                    |                        |
|                                       | Date/Time (Most Recent First) | $\checkmark$           |
| Substring                             |                               |                        |
| 3 Subject Line Contains:              | 3 Author's Address:           |                        |
| A Since                               | () Lintii:                    |                        |
| Since.                                | e onui.                       |                        |
| Search                                |                               |                        |
| LISTSERV.MPR.COM (8 L                 | ists)                         |                        |
| tist Name                             | ▲ List Title                  | ÷                      |
| ▼ ▼                                   | Y                             |                        |
| 🗆 🧉 AOG                               | AOG                           |                        |
| 🗆 💣 СВОС                              |                               |                        |
| 🗆 🧉 cog                               | COG                           |                        |
| 🛛 🖌 🔐 DFOG                            | Diesel Fuel Oil Group         |                        |
| GEEKS                                 | GEEKS                         |                        |
| 🗆 🧉 MUG                               | MUG                           |                        |
|                                       | NOG                           |                        |
| SQUGLIST                              | SQUGList                      |                        |
| <                                     |                               | >                      |
| Lists per Page:                       |                               |                        |

2. The following prompt will display.

| DFOG Archives<br>Search the archives of lists on this server |                               | New in LISTSERV 17.0 |
|--------------------------------------------------------------|-------------------------------|----------------------|
| 3 Search:                                                    | 3 Sort By:                    | =                    |
|                                                              | Date/Time (Most Recent First) |                      |
| Substring                                                    |                               |                      |
| 3 Subject Line Contains:                                     | 2 Author's Address:           |                      |
| 3 Since:                                                     | 3 Until:                      |                      |
| Search                                                       |                               |                      |
| LISTSERV.MPR.COM                                             |                               | k 🕒 🤝                |

- The "Search" option allows you to search within the body of messages for a keyword
- The "Subject Line Contains:" option allows you to search within just the subject line for a keyword.
- For information on the additional filtering options available, click on the associated help button (the question mark).

3. Click the "Search" button to initiate the archive search. See below for examples of search results from the full-text "Search" function and the "Subject Line Contains" function.

Search results using the general "Search" function, which finds keywords within the body of messages as well as the subject line:

| Archive Search<br>Search the archives of list                                                                                                    | is on this server                                                                                                    | New in USTSERV 17.0                                                                                                    |
|----------------------------------------------------------------------------------------------------|----------------------------------------------------------------------------------------------------|----------------------------------------------------------------------------------------------------|
| Search:                                                                                                    | Sort By:                                                                                                    |                                                                                                    |
| lubricity                                                                                                    | Date/Time (Most Recent First)                                                                                                    |                                                                                                    |
| Substring                                                                                                    |                                                                                                    |                                                                                                    |
| Subject Line Contains:                                                                                                    | Author's Address:                                                                                                    |                                                                                                    |
| Since:                                                                                                    | 3 Until:                                                                                                    |                                                                                                    |
| Search                                                                                                    |                                                                                                    |                                                                                                    |
| LISTSERV.MPR.COM (100 Ma                                                                                                    | tches Displayed / 7 Remain)                                                                                                    | Ξ                                                                                                    |
| Re: Lubricity ASTM D6079 questi<br>Herbener, Amy E <amy.herbener<br>2018-11-02 10:46<br/>DFOG</amy.herbener<br>                                                                                                    | on<br>@talenenergy.com>                                                                                                    |                                                                                                    |
| From "Herbener, Amy ET-Kangy<br>Subject: Re Labrichy ARTM DEOT<br>In-Reply-To: «cobalizacide/starback<br>for DFOCQIUSTSERV MRR.COM<br>Subject: Re (DFOC) Lubrichy AST<br>To: DFOCQIUSTSERV MRR.COM<br>Subject: (DFOC) Lubrichy AST<br>I found an atternate subplier (Par<br>ZDdbackd-DwMGaQBec1)UB602<br>Life and the process of being a<br>Has anyone started using this alt      | erbenergi7ALENERDC/COM+<br>gauestion<br>000710955509kegM4X256adm.svrl.edu/v<br>10.6079 question<br>maito:DFOC@LISTSERV.MPR.COM-<br>3029 question<br>3029 question<br>3029 question<br>micro.edu (vous questions or com/buy-coupon<br>31Ton-IndexAmption (lite to ask the group their thoughts<br>spaceved for use and the statement of sole source is go<br>entrate supplier) | htr-single-sided-disk-https://uridefense.profeoint.com/V2/uriTurshtps-34_www.aac/ficsensor.com_buy-2Dcsupons_htr-3Dsingle-3Dsided-<br>borms/by358WWNLPBQSAInsMigDPULVU&m-CoxFXRUQHDE_m2QCSSFABBT/98Motoalul_1279yWE&eWVXACE-X4yVUES9LeImapCQPMuyEVw3ECCWWB/finf48ein) who can provide the test balls used in<br>bout using an afterest supplier, if some is a leady using them, or do you hunw when the upcoming approval is expected? ASTM states sole source supplier is PCS in DB079-11 but Pacific Sensor told me<br>g to be removed. Short story is their spece conform to ASTM doc and their pricing much better.                              |
| Re: Lubricity ASTM D6079 questi<br>Westbrook, Steven R. <steven.we<br>2018-11-02 09:52<br/>DFOG</steven.we<br>                                                                                                    | on<br>stbrook@swri.org>                                                                                                    |                                                                                                    |
| From: 'Westbrook, Steven P.' sci<br>Subject: Re-Lamingt ASTM D600<br>In-Reply-To: <blorn0me29452<br>To: DFOC@LISTSEPW MPB COM<br/>Subject: (DFOC) Lubricity, ASTM<br/>I found an alternate supplier (Pas<br/>20disk&amp;d=DxMGoQ&amp;c=LUB60C<br/>the Lubricity, testing, 3eroid McC<br/>they are in the process of being<br/>Has anyone started using this alt</blorn0me29452<br> | teen vestbook@SWRIORC><br>9 guestion<br>223093395C0A64888319FCF0@BL0PR10MB2945.nampr<br>26079 guestion<br>31TGn+In09K84mMirLimhte6598(t);r6T8mz,MKzrFtIjLA<br>and the statement of sole source is goi<br>remate suppliers.                                                                                                    | 18 produktiook.com><br>htm=sige=sided=disk=https://uridefense.prodpoint.com/2/uri7ut=https34www.pacificsensor.com_buy=2Dcoupons_htm=2Dsingle=2Dsided=<br>htm=mbys3c88WHgBQSLintpNigQPULVU&m=CXFFAUQuIDz_m3QCSFFABYBBNOobull_S2Pyw8&e=WoXACEx4yVUE30LatmaPQPIhwgEWx8EFG4W8rBf4&e=>) who can provide the test balls used in<br>bout uning an atternate supplier, if zomeone's airead-y using them, or do you innow when the uccoming approval is expected? ASTM states sole source supplier's BCS in D6073-11 but Pacific Sensor toid me<br>to be entenned. Short days it there used confirms to ASTM and there in provide the test point much better. |

Search results using the "Subject Line Contains" function, which finds keywords in the subject line only:

| DFOG Archives<br>Search the archives of list                                                             | ts on this server                   |   |  | 🚸 New in | LISTSERV 17.0 |
|----------------------------------------------------------------------------------------------------|-------------------------------------|---|--|----------|---------------|
| 3 Search                                                                                                 | Sort By:                            |   |  |          |               |
|                                                                                                    | Date/Time (Most Recent First)       | V |  |          |               |
| Substring                                                                                                |                                     |   |  |          |               |
| Subject Line Contains:                                                                                   | Author's Address:                   |   |  |          |               |
| lubricity                                                                                                |                                     |   |  |          |               |
| Ince:                                                                                                    | 3 Until:                            |   |  |          |               |
| Search                                                                                                   |                                     |   |  |          |               |
| DFOG@LISTSERV.MPR.COM (69 Matches)                                                                       |                                     |   |  |          | =             |
| Re: Lubricity ASTM D6079 questi<br>Herbener, Amy E <amy.herbener<br>2018-11-02 10:46</amy.herbener<br>   | ion<br>@talenenergy.com>            |   |  |          |               |
| Re: Lubricity ASTM D6079 questi<br>Westbrook, Steven R. <steven.we<br>2018-11-02 09:52</steven.we<br>    | ion<br>sstbrook@swri.org>           |   |  |          |               |
| Re: Lubricity ASTM D6079 questi<br>Scott Fenwick «sfenwick@biodie<br>2018-11-02 09:39                    | ion<br>esel.org>                    |   |  |          |               |
| Lubricity ASTM D6079 question<br>Herbener, Amy E <amy.herbener<br>2018-11-02 09:12</amy.herbener<br>     | r@talenenergy.com>                  |   |  |          |               |
| Re: Stored Fuel oil lubricity<br>McCormick, Jerrold L <jerrold.mc<br>2018-08-09 16:44</jerrold.mc<br>    | ccormick@talenenergy.com>           |   |  |          |               |
| Stored Fuel oil lubricity<br>Peters, Brice <brice.peters@duke<br>2018-08-09 15:30</brice.peters@duke<br> | e-energy.com>                       |   |  |          |               |
| Re: Problem with EDG FOST Lub<br>Westbrook, Steven R. <steven.we<br>2018-05-21 11:37</steven.we<br>      | ricity Sample<br>sstbrook@swri.org> |   |  |          |               |
| Re: Problem with EDG FOST Lub<br>Greer, Kelley Hydrick <khydrick<br>2018-05-21 11:25</khydrick<br>       | vicity Sample<br>K@SOUTHERNCO.COM>  |   |  |          |               |
| Re: Problem with EDG FOST Lub<br>Westbrook, Steven R. <steven.we<br>2018-05-21 11:08</steven.we<br>      | vicity Sample<br>estbrook@swri.org> |   |  |          |               |

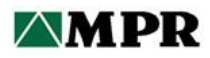

# **Attachment B**

# Instructions for Accessing and Navigating the DFOG MPR Share Resources Website

# **MPR Share Initial Login Instructions for Clients**

1. Click on the 'Set your password' link in the email you received with your account information.

*NOTE: The password setup link expires in 12 hours so please take a moment to promptly set up your initial password.* 

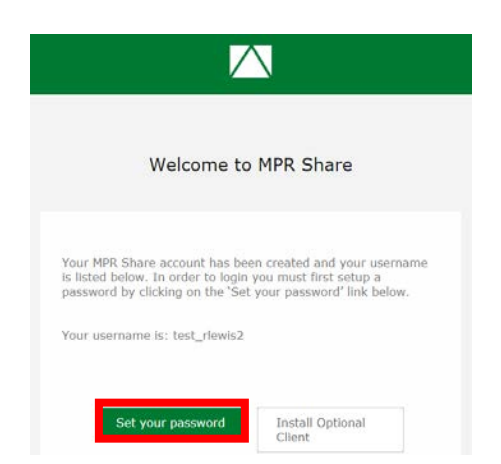

2. Enter a password. NOTE: Passwords must be at least 10 characters long and complex (upper case letter, lower case letter, number and special character)

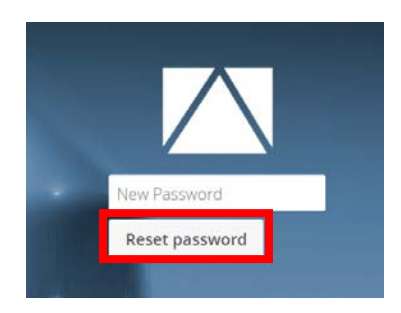

3. You will be redirected to the login page where you can enter your user ID and the newly created password.

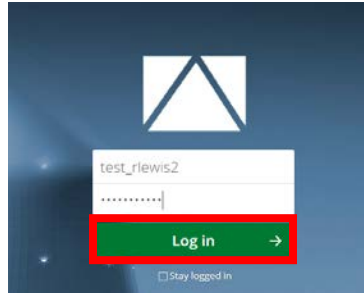

# **MPR Share Client Instructions**

MPR Share is MPR's secure file sharing platform. It is hosted in our Alexandria, VA office and wholly controlled by the MPR IT department in order to attain the highest standards in security, reliability, and features.

This document outlines basic procedures for accessing the system and sharing materials with MPR personnel.

#### **MPR Share Accounts**

If you are required to upload materials to MPR, need to download large quantities of materials, or need long-term access to the system, your MPR contact should request an account be created for you in MPR Share. This provides you with your own login and password to the system as well as additional privileges and functionality.

- 1. When your account is created, you will receive an email with detailed instructions for initializing your account and setting your password. Follow the directions as outlined in this email. If you have any difficulties accessing the system, please contact the MPR Service Desk at <a href="mailto:support@mpr.com">support@mpr.com</a>. (Also, note the compatibility matrix on page 5).
- 2. Once your password has been established, you will be in your home area of MPR Share. You can return here at any time by entering <u>https://share.mpr.com</u> in your browser and entering your username and password.
- 3. Any materials that have been shared with you will be shown in your home area, including the name of the MPR employee who shared the folder/file with you.

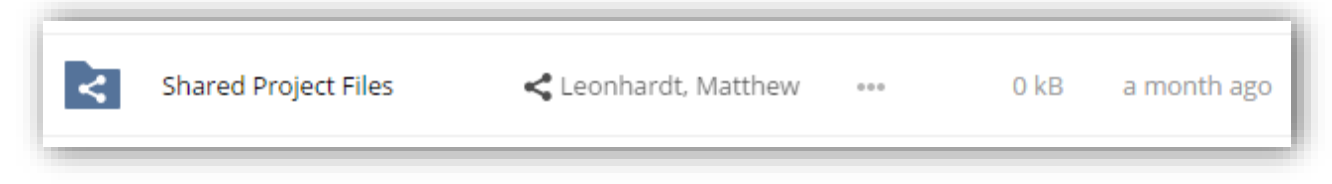

4. If you have been given restricted access to a folder, you will be notified at the top of the window. You should coordinate the proper access rights with your MPR contact.

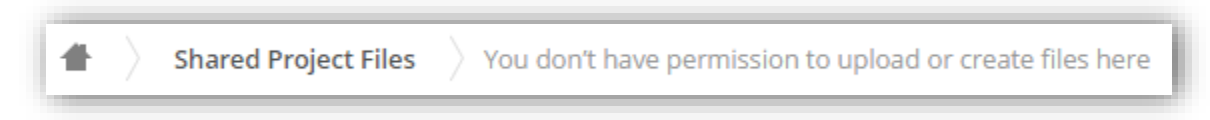

5. You will receive an email when new materials have been shared with you. You can use the link in these emails to access the contents of the shared files or folders. Unlike link sharing, you will log in with your username and password and there is no expiration date.

## **File Operations**

Once you have an account and a folder has been shared with you, you may upload and download files to collaborate with MPR employees.

## 1. Uploading Files

To upload files:

- Click on the Folder that has been shared with you.
- Click on Add (+) button and then choose "Upload" to open a file dialog to browse for the files on your computer.

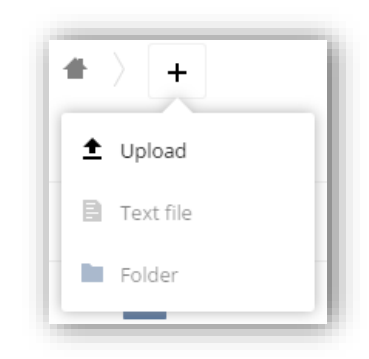

#### 2. Downloading Files

To download a file or folder:

• Click the "Three Dot" icon that appears next to the item name and choose "Download" from the menu. Folders are downloaded as ZIP files. You can download several items by clicking on the icons to make a multiple selection and then clicking the download icon at the top of the page.

| * | Content Management.pptx | <b>&lt;</b> Leonhardt, Mat | thew     |
|---|-------------------------|----------------------------|----------|
|   | 3 files                 | i                          | Details  |
|   |                         | -                          | Rename   |
|   |                         | ÷                          | Download |

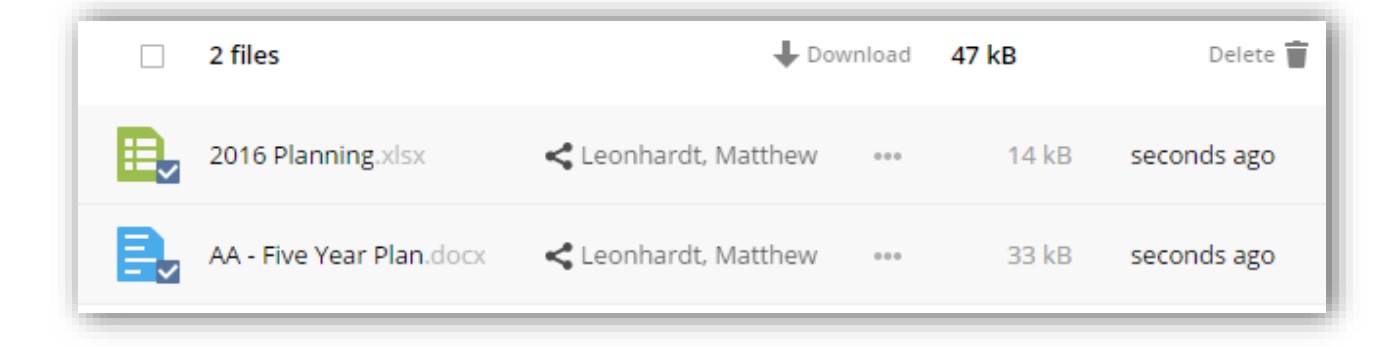

## 3. Moving files

To move files:

• The system supports drag-and-drop moving of files and folders. You can drag an item into a subfolder folder or into any level of the folder hierarchy at the top of the screen.

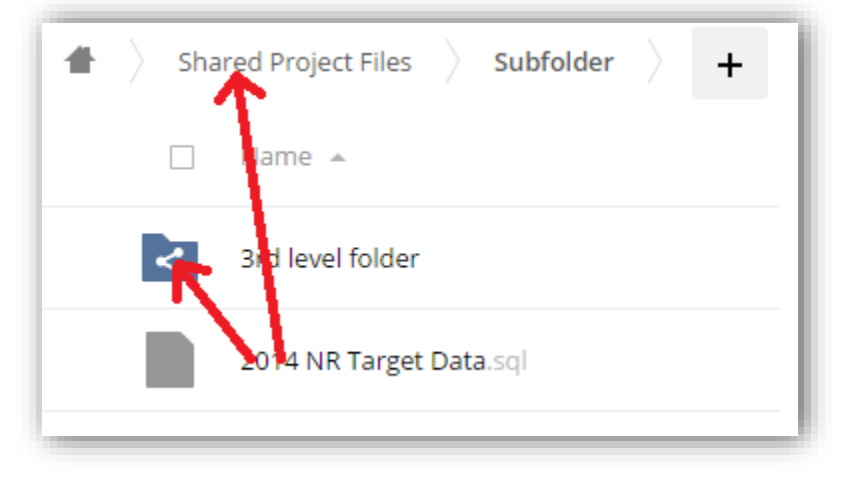

4. **Help** is available by clicking on your name in the upper-right corner and selecting "Help" from the dropdown menu. This will take you to the full user documentation for the system.

## Downloading Shared Links (no MPR Share account required)

If you only need to download a file or folder, your MPR contact can generate a password protected link to the downloadable file or folder. For security purposes, the password **will not be included** in this email. Your MPR point of contact will contact you separately to provide the required password. To access the folder/file:

- 1. Click on the link in the email. This will open a browser window to MPR Share.
- 2. You will be prompted to enter the password for the shared resource. Enter the password as given to you by your MPR contact. Click the arrow button to continue.

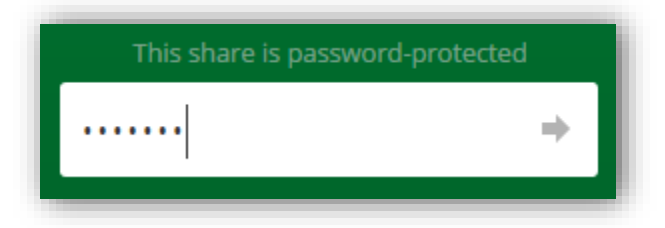

3. Some file types (such as PDFs) will be able to be displayed directly in the browser. Others, including folders, will be listed in the browser window. To download the file, click the Download button in the upper right corner. Folders will be downloaded as a ZIP file.

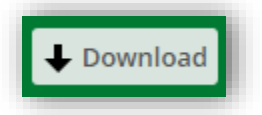

4. You will also notice an expiration date for the share in the email. The link and password are only valid through this date. If you need access to the materials past this date, please communicate this need to your MPR contact.

## **Operating System and Browser Compatibility Matrix**

In the interest of providing the highest levels of security and usability, MPR Share should be fully functional on the following combinations of platforms and browsers:

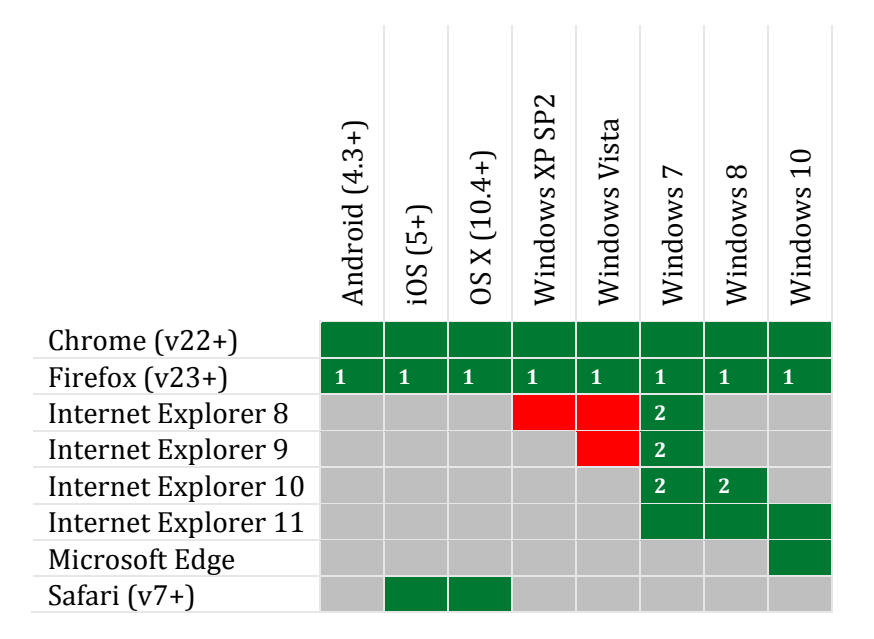

| Green | Supported                      |  |
|-------|--------------------------------|--|
| Red   | Unsupported                    |  |
| Gray  | Invalid OS/Browser combination |  |

- 1. May require configuration for versions earlier than v27
- 2. May require configuration

For browser configuration or any other MPR Share access support, please contact the MPR Service Desk at <a href="support@mpr.com">support@mpr.com</a>.

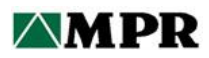

# Attachment C

# **Description of DFOG MPR Share Resources**

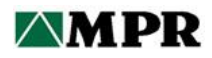

# **DFOG MPR Share Resources**

The following is a list of file folders on the DFOG MPR Share Resources Website. A brief description of the contents of each folder is provided. All files may be accessed and downloaded at <u>https://share.mpr.com</u>. You may also upload files to your station's folder in the Station DFO Program files section.

## **ASTM Standards Updates**

Includes instructions for accessing a free electronic service through ASTM to receive notifications when ASTM standards of interest to you have been revised. (Note: Because ASTM standards are copyrighted material, we are not permitted to post the standards on this site.)

#### **Biodiesel and Renewable Fuel**

References and resources related to biodiesel and renewable fuels. Feel free to upload pertinent material to this folder.

# Chemistry Nuclear Industry Document CY NISP-301 and DFOG DFO Best Practice Guide

Includes CY NISP-301, Diesel Fuel Oil Programs, which was developed in 2018/2019 as a collaborative effort between DFOG, INPO and the Nuclear Industry Chemistry group. CY NISP-301 provides an industry standard for aligning DFO programs at nuclear stations. The DFOG DFO Best Practice Guide, which was used as input to CY NISP-301 is also included for reference; however, the Best Practice Guide has been superseded by the NISP and should be used for information only.

## DFO Chemistry Data Storage and Trending

DFO chemistry data for new and stored fuel is collected from DFOG members on a regular basis and stored here. Trend plots are kept current and are available at any time for viewing and download.

#### **DFOG Electronic Resources List and Instructions**

This electronic resources document is stored here.

#### DFOG Guidance Documents and Memos to Industry

Topics include tanker bottom sampling, biodiesel, FLEX equipment and 10-year DFO tank cleaning.

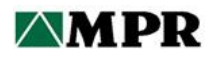

#### **DFOG MEETING Materials 1996 to Present**

Meeting reports, presentations and materials discussed at prior DFOG meetings.

#### **DFOG Membership and History**

DFOG charter, history of the DFOG and benefits of membership.

**DFOG Teleconference Notes** 

DFOG teleconference notes beginning 2016.

#### INDUSTRY REFERENCES

DFO-related Coordinating Research Council (CRC) reports, Southwest Research Institute (SWRI) reports, MPR reports, ANSI/ANS standards and other DFO-related industry references. **Feel free to upload pertinent material to this folder.** 

#### NRC Documents

Improved Standard Technical Specifications (ISTS), Technical Specification Task Force (TSTF) documents, DFO-related information notices, Reg Guide 1.137 "Fuel Oil Systems for Standby Diesel Generators," ANSI N195/ANS59-51 "Fuel Oil Systems for Safety-Related Emergency Diesel Generators."

#### Station DFO Program Files

Station-specific DFO-related documents. **Please upload your station's DFO program procedures/documents here for robust benchmarking between stations.** 

#### Summaries of Listserv Technical Discussions

Lists of technical discussions held via the listserv. The lists may be downloaded and searched by keyword. This is a valuable resource for getting questions answered quickly and benchmarking between stations.

#### Training and Topical Presentations

Presentations and resources from DFO-related training classes.